To enroll in e-Statements, first go to our website <u>www.firstcitizensbank.com</u> and click on <u>e-Statements</u> under helpful links.

| F https://www.firstcitizensbank.com/ | P×≙≅C× <b>F</b> Fe     | st Citizens Community 8 ×                                            |                                                                                                    |                                                          | 0 ± 0    |  |
|--------------------------------------|------------------------|----------------------------------------------------------------------|----------------------------------------------------------------------------------------------------|----------------------------------------------------------|----------|--|
| the the vew revolutes (one resp.     | ASTIDOT                |                                                                      |                                                                                                    |                                                          |          |  |
|                                      | FIRST                  |                                                                      | Rates Locations & Hours Con                                                                                                    | itact Us Search Q                                        |          |  |
|                                      | CITIZEN                | NS                                                                   |                                                                                                    |                                                          |          |  |
|                                      | Community              | I DUINK                                                              |                                                                                                    |                                                          |          |  |
|                                      | ) Home                 |                                                                      | 2                                                                                                    |                                                          |          |  |
|                                      | Demonal                |                                                                      | Put your <i>home to work</i>                                                                                                    |                                                          |          |  |
|                                      | Personal               |                                                                      |                                                                                                    |                                                          |          |  |
|                                      | Business & Agriculture |                                                                      | box Use our calculators to see what your home can do for you!                                                                                                    |                                                          |          |  |
|                                      | Investments and Trust  | 25                                                                   |                                                                                                    |                                                          |          |  |
|                                      |                        |                                                                      |                                                                                                    |                                                          |          |  |
|                                      | Oil & Gas Management   | SELECT     NetTeller Account Log In     Enter User ID Here     login |                                                                                                    |                                                          |          |  |
|                                      | Community              |                                                                      |                                                                                                    |                                                          |          |  |
|                                      | About Us               |                                                                      |                                                                                                    |                                                          |          |  |
|                                      |                        |                                                                      | -                                                                                                    |                                                          |          |  |
|                                      | HELPFULLINKS           |                                                                      |                                                                                                    |                                                          |          |  |
|                                      | Financial Calculators  |                                                                      |                                                                                                    |                                                          |          |  |
|                                      | Lost or Stolen Card    |                                                                      | the first in the second second |                                                          |          |  |
|                                      | Reorder Checks         | Mortgages Made Simple                                                | Oil & Gas Management                                                                                                    | Meet Our Teams                                           |          |  |
|                                      | e-Statements           | Everything you need to know,<br>from Education to Application.       | Gas exploration has brought Meet the people behind First<br>change. See how we can help. Citizens Community Bank.                                                                                                    | Meet the people behind First<br>Citizens Community Bank. |          |  |
|                                      | Business Resource      |                                                                      |                                                                                                    |                                                          |          |  |
|                                      | Center                 | · · · · ·                                                            | ~                                                                                                    |                                                          |          |  |
|                                      |                        |                                                                      |                                                                                                    |                                                          |          |  |
|                                      |                        |                                                                      |                                                                                                    |                                                          | € 120% + |  |

You will be taken to the e-Statement login page. Directly underneath the box to enter your user ID and login, you will see "Not an E-Statement User? Click here to Enroll". Click on this link to be taken to the enrollment page.

| The Tott View Forenties Tools Help  | venielski ski ski ski sp - 🝙 Fint Cetoms Com 🗄 G X 📕 Fint Cetoms Community Bur. 🕴 Fint Cetoms Community B X |
|-------------------------------------|----------------------------------------------------------------------------------------------------|
| FIRST<br>CITIZENS<br>Community Bank | Welcome to First Citizens Community Bank E-Statements                                                       |
|                                     | User ID:<br>Login Not an E-Statement User? <u>Citck here to Enrot</u>                                       |
|                                     |                                                                                                    |
|                                     |                                                                                                    |
|                                     |                                                                                                    |
|                                     |                                                                                                    |
|                                     |                                                                                                    |

To begin, click on the Terms and Conditions (PDF) link. At the bottom of the page, you will see a 6 digit confirmation code. Copy and paste this code to the correct box on the enrollment page. Complete the remainder of the form.

| ♀ + 🔒 🗟 Ċ × 📭 First Citizens Community Ban                                                                                                    | F e-Statements Application   ×                                                                                                    |                                        |  |  |
|----------------------------------------------------------------------------------------------------|----------------------------------------------------------------------------------------------------|----------------------------------------|--|--|
|                                                                                                    |                                                                                                    |                                        |  |  |
| FIRST                                                                                                    | Rates   Locations & Hours   Contact Us   🚔 ONLINE BA                                                                                                    | NKING Search Q                         |  |  |
|                                                                                                    |                                                                                                    |                                        |  |  |
| Home                                                                                                    |                                                                                                    |                                        |  |  |
| Personal                                                                                                    | e-Statements                                                                                                    |                                        |  |  |
| Business & Agriculture                                                                                                    | Please fill out the fields in the form below. One of our representatives w                                                                                                    | ill contact you                        |  |  |
| Investments and Trust                                                                                                    | within one business day to complete the process.                                                                                                    |                                        |  |  |
| Oil & Gas Management                                                                                                    | This form supports the maximum level of encryption technology your bi<br>256-bit SSL encryption to protect your personal information while it is in<br>view our Privacy Policy for more information. | owser allows, up to<br>transit. Please |  |  |
| Community                                                                                                    |                                                                                                    |                                        |  |  |
| About Us                                                                                                    | E-Statement Terms and Conditions                                                                                                    |                                        |  |  |
|                                                                                                    | Please read the Terms and Conditions (PDF) effore continuing.                                                                                                    |                                        |  |  |
|                                                                                                    | Confirmation Code (Found in the Terms and Conditions)                                                                                                    |                                        |  |  |
|                                                                                                    | Last 4 Digits of SSN                                                                                                    |                                        |  |  |
|                                                                                                    | Account Number                                                                                                    |                                        |  |  |
|                                                                                                    | Enter the first account from your paper statement. All of your<br>accounts will be combined into one e-statement.                                                                                    |                                        |  |  |
|                                                                                                    | Email                                                                                                    |                                        |  |  |
|                                                                                                    | Please Re-Enter Your Email Address                                                                                                    |                                        |  |  |
|                                                                                                    |                                                                                                    |                                        |  |  |
|                                                                                                    |                                                                                                    |                                        |  |  |
|                                                                                                    | SUBMIT                                                                                                    |                                        |  |  |
| Privacy Notice/Policy   Careers   Corporate Governance   Investor Relations   Routing Number First Citizens Community Bank - Copyright © 2015, All rights reserved. First Citizens Community Bank - Copyright © 2015, All rights reserved. |                                                                                                    |                                        |  |  |
| Member .                                                                                                    |                                                                                                    |                                        |  |  |

Once you complete the enrollment form, click submit and you will see a thank you page similar to the one below.

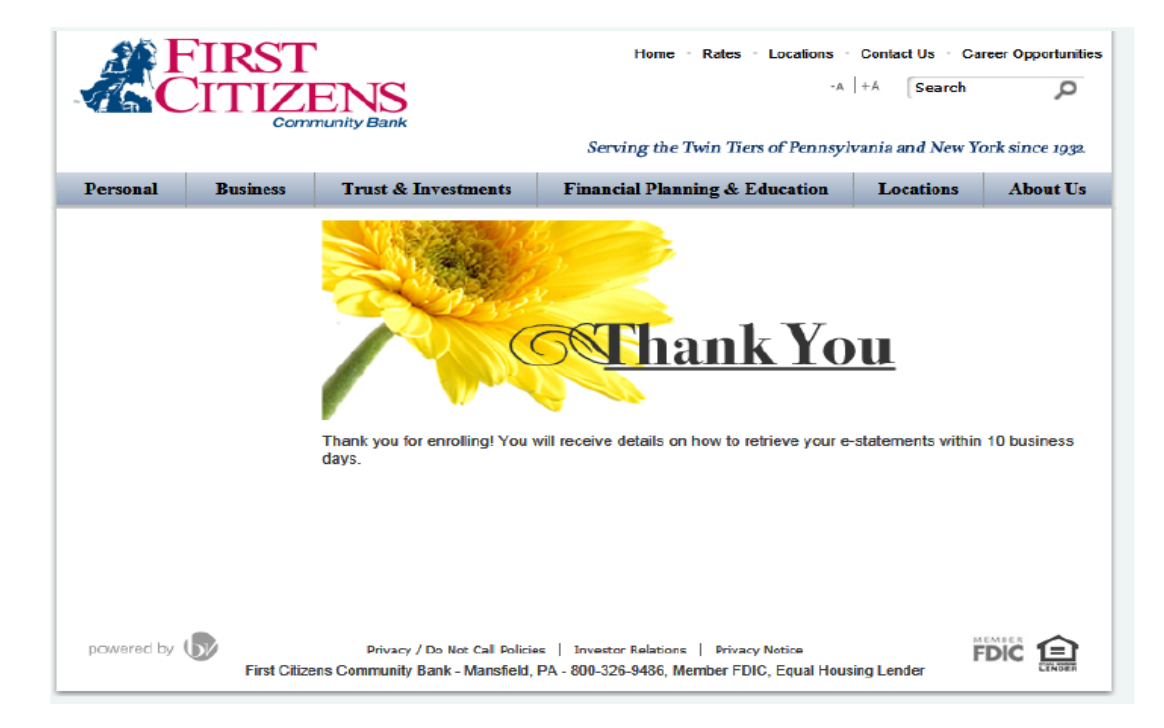

Within 10 business days, you will receive an e-mail with your username. Your password will be sent to you via the United States Postal Service.